**AUDIÊNCIAS VIRTUAIS** 

# INSTALANDO O APLICATIVO MICROSOFT TEAMS

JUSTIÇA FEDERAL CEJUC - SJDF

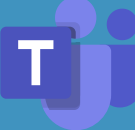

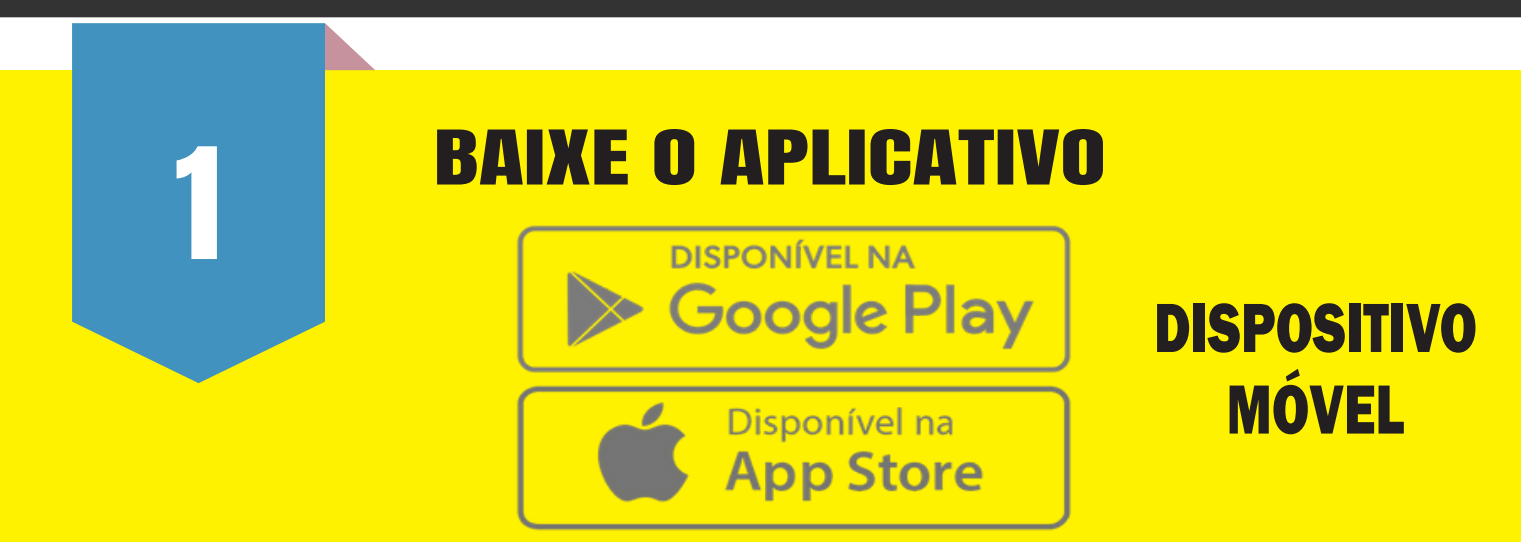

2

## **COM O TEAMS INSTALADO**

Você receberá um link em seu e-mail para entrar na audiência.

#### **ACESSE SEU E-MAIL**

Acesse seu email do celular e click no link enviado

### ATENÇÃO:

ESSE É O LINK QUE CHEGARÁ EM SEU E-MAIL. VOCÊ DEVE CLICAR NELE PARA ENTRAR NA AUDIÊNCIA VIRTUAL. Ingressar em Reunião do Microsoft Teams

Saiba mais sobre o Teams | Opções de reunião Ingressar com um dispositivo de videoconferência 946642201@t.plcm.vc ID de Conferência de VTC: <u>1163329541</u> Instruções de discagem de VTC alternativas

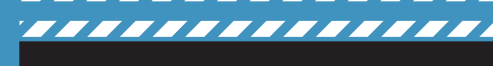

#### Join Microsoft Teams Meeting

Find out more about the Times | Meeting options Join with a video conferencing device 946642201@t.plcm.vc VTC Conference ID: 1150426843 Alternative VTC dialing instructions

VERSÃO EM INGLÊS

#### **ABRINDO O APLICATIVO**

Caso o aplicativo não abra automaticamente, selecione o Teams como opção

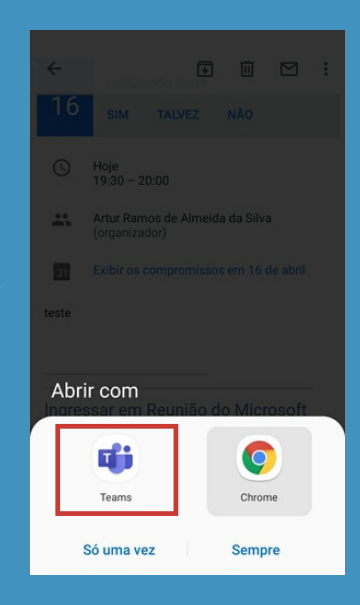

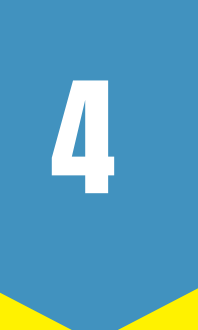

**CEJUC - SJDF** 

# **INGRESSE NA REUNIÃO**

1º Selecione Participar como convidado

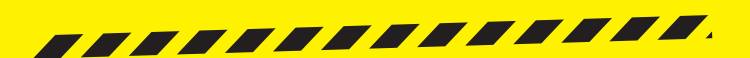

2º Digite seu nome, selecione Participar da reunião e aguarde iniciar a chamada

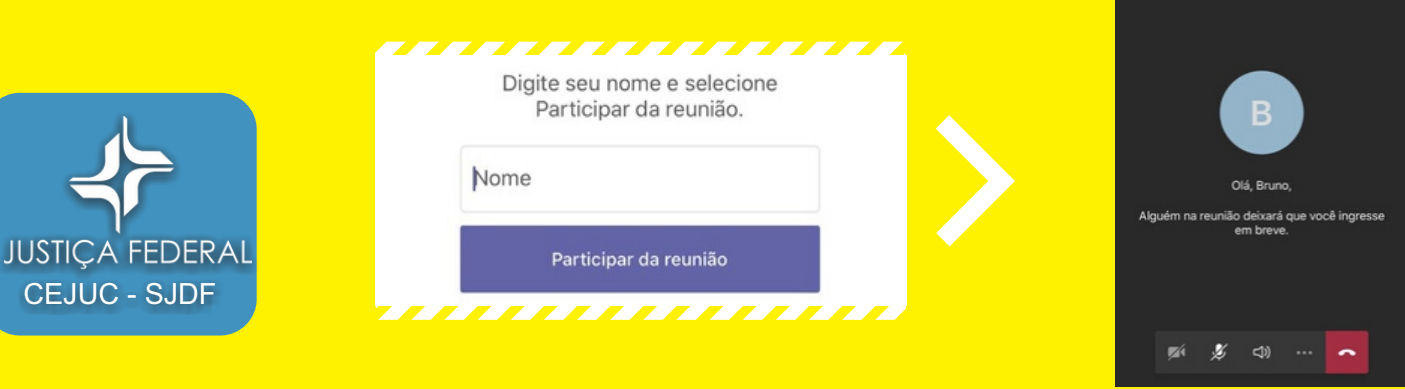